| 數位插畫   |
|--------|
| i      |
|        |
|        |
|        |
|        |
|        |
|        |
| *      |
|        |
|        |
|        |
|        |
|        |
|        |
|        |
|        |
|        |
|        |
|        |
|        |
| Ĵ.     |
|        |
| WCCK 1 |
|        |
|        |
|        |
|        |
|        |
|        |
|        |
|        |
|        |
|        |
|        |
|        |

#### 一、漸層工具之應用

首先我們選圓型工具 如圖1-1,在填色上選漸層(雙響)如圖1-2,就會跳出 如圖1-3的視窗,選擇 我們要的皮膚顏色 如圖1-4,接著按住鍵盤上的 Shift 就可以畫出一個我們要的正圓了。

選漸層工具 如圖1-5,針對剛才作的正圓的左上角往右下拉放完成後,選取剛才作好的圓形,再 按住鍵盤上的 ALT 鍵往上拖拉去複製,完成 如圖1-6的二個圓形。

接著我們要做耳朵,按住剛才的任何一個圓形,雙響選縮放工具 如圖1-7,就會出現一個視窗, 我們填入 30% ,最後記得選 copy 不要按 ok。選取這個小圓,按住鍵盤上的 ALT 鍵往左拖拉,並 將它縮小一點 如圖1-8,雙響旋轉工具 如圖1-9,就會出現 如圖1-10的視窗,我們填入180度,完成後的 圖形到目前為止應 如圖1-11。

接著我們選取整個耳朵,選取鏡射工具 如1-12,按住鍵盤上的 ALT 鍵往剛才 圖1-8 中間的藍 色參考線上點一下,就會出現 如圖1-13 的視窗,在此我們選 垂直(Vertical),然後記得選 copy 不要按 ok,就可以得到另一邊的耳朵了。

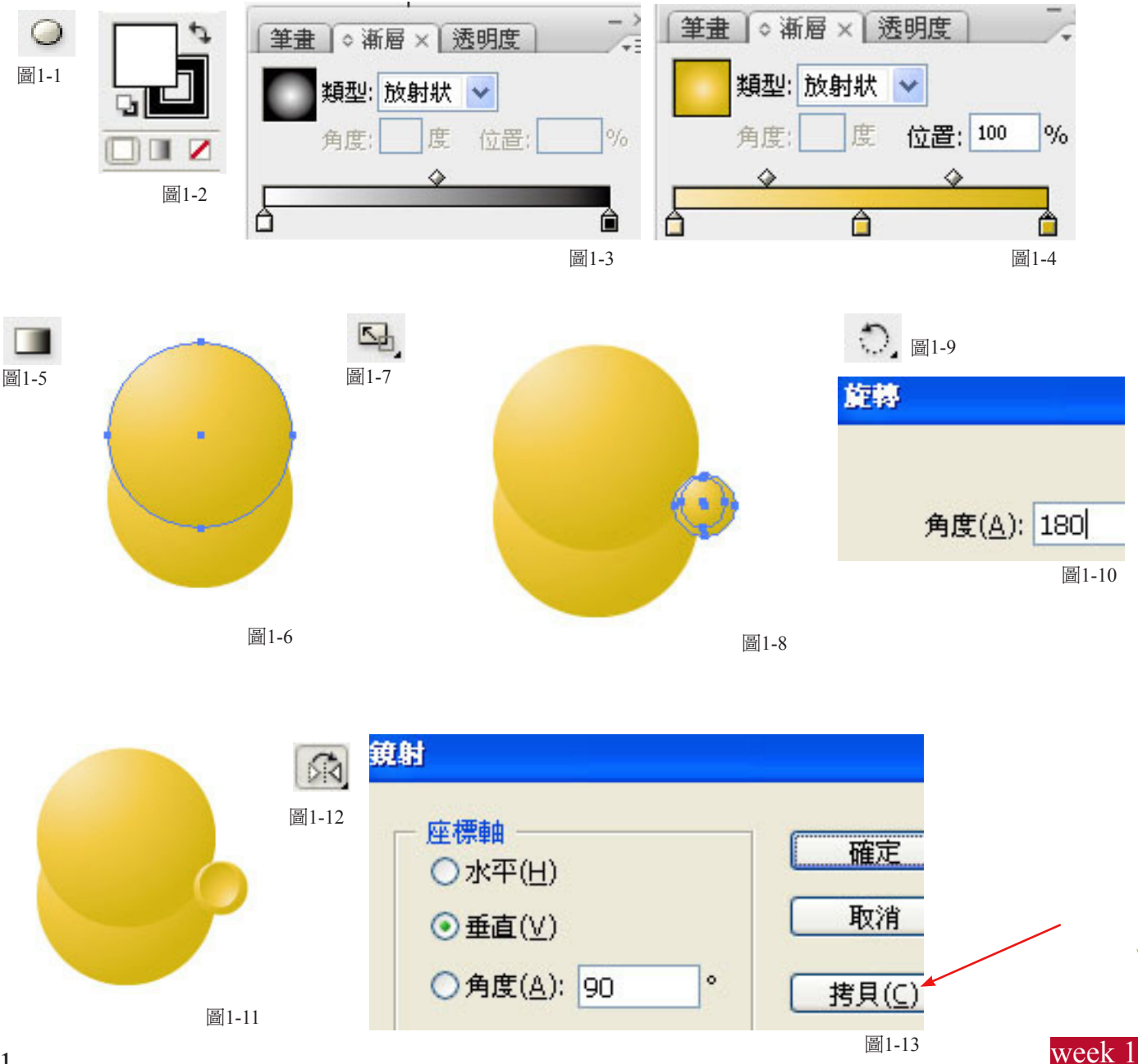

#### 一、漸層工具之應用(繼續)

接著我們要做頭髮,按住剛才的任何一個臉的大圓形,按住鍵盤上的 ALT 鍵往上拖拉,並 按右鍵選 移到最後 如圖1-14,將漸層視窗叫出來將這新圓(頭髮)重新填色,然後再複製一個縮小, 將它拉到右下方 。

接著我們將圖層視窗叫出來,並增加一個新圖層 Layer2 如圖1-15,先確定我們接著的工作圖 層在layer2,在此我們利用耳朵的小圓,複製它並旋轉 如圖1-16 就可以完成一邊的臉頰,選取鏡射 工具按住鍵盤上的 ALT 鍵在中間的藍色參考線上點一下,一樣我們選 垂直(Vertical),然後記得 選 copy 不要按 ok,就可以得到另一邊的臉頰了。同樣的我們可以在中間畫一個正圓來當鼻子。。

接著我們再增加一個新圖層 Layer3,並將圖層layer 1及 Layer2鎖住,,在 Layer3 中我們要畫上眼睛,完成後 如圖1-17。

在增加一個新圖層 Layer4 ,並將其他三個圖層鎖住,在 Layer4 中,我們先畫2個橢圓 形,,並將其中一個往上提 如圖1-18,選取這2個圓,我們將路徑管理員 (Pathfinder)視窗叫出 來,,選其中的自外框區域相減 如圖1-19,就完成嘴了,整個完成後,如圖1-20。

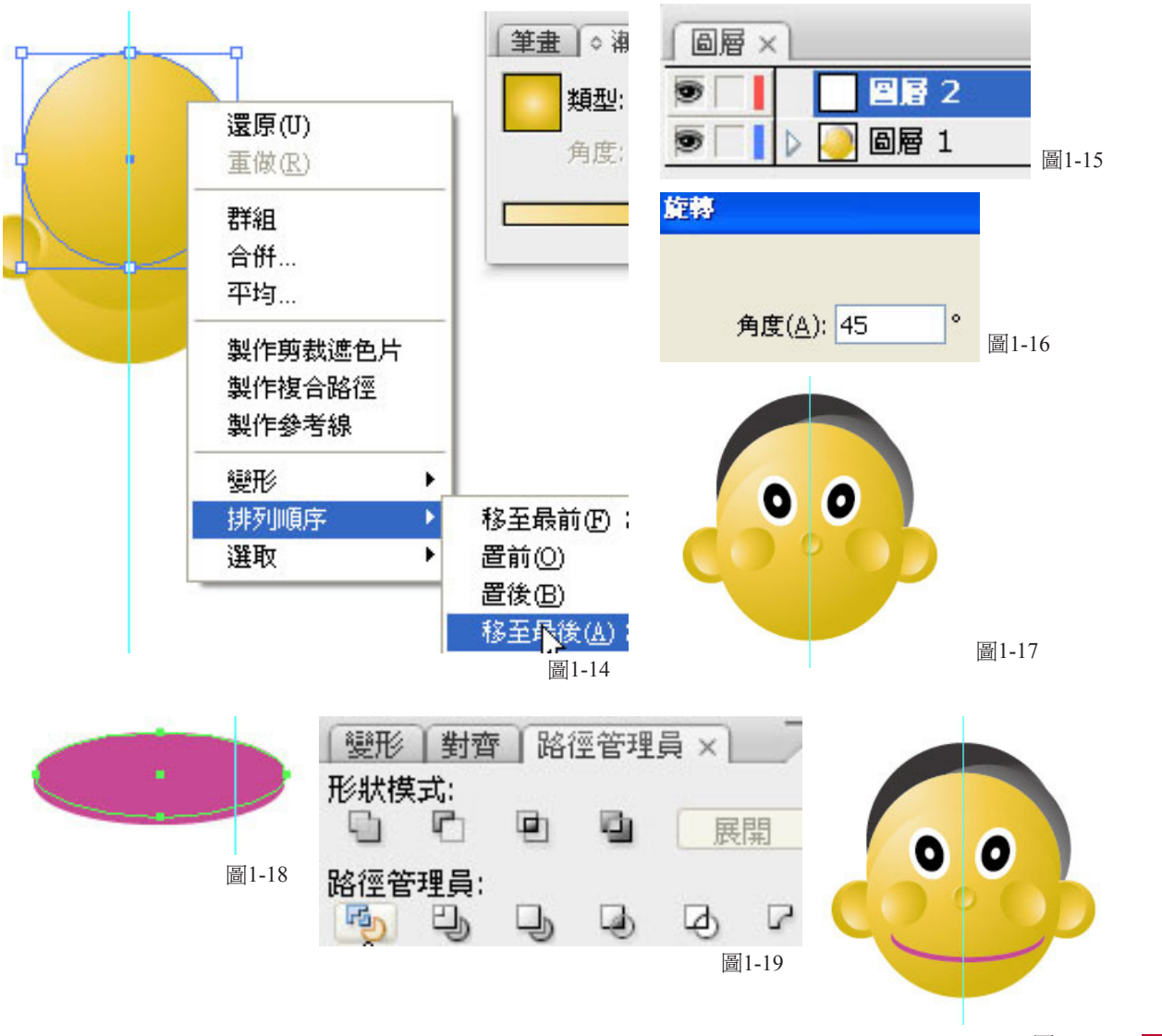

# 數位插畫

### 四技二

### 二、漸層之應用(二)

首先我們先將尺標叫出來(Ctrl +R),用方形工具 如圖2-1,畫出 2 個大小不同的方形並在中 心點對齊,如圖2-2,並將這2個方形同時選取,接著按二下 圖2-3 的漸層填色,就會跳出漸層對話盒, 設定 如圖2-4,完成後 如圖2-5。

接下來用鋼筆工具 如圖2-6,畫出鉛筆木質部份的形 如圖2-7,同樣的按二下圖2-3的漸層填色, 設定 如圖2-8。

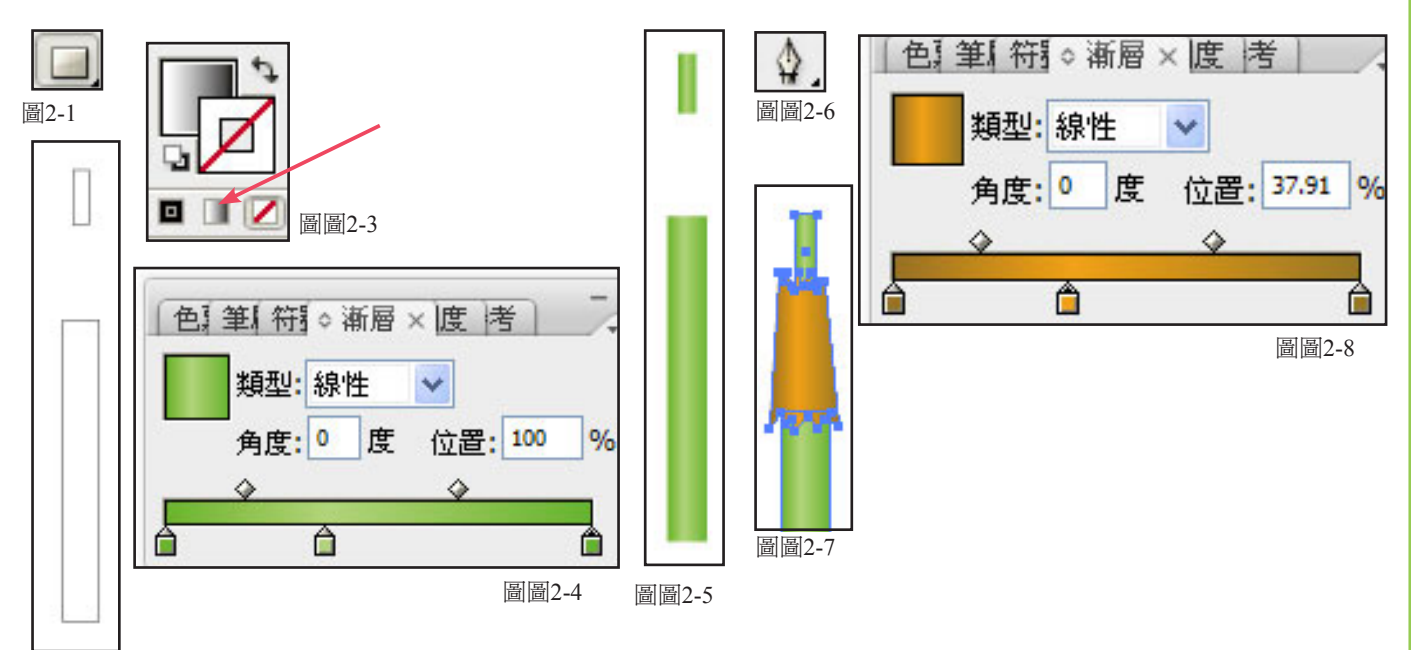

#### 圖2-2

接著將這 3 個物件選取,到 物件(Object)下選/鎖定(Lock)/選取物件(Selection) 如圖2-9。接下 來用鋼筆工具畫出 如圖2-10 的半支鉛筆的樣子,再點選鏡射工具 如圖2-11,按住鍵盤上的 ALT 鍵,在尺 標線的中央處點一下,就會跳出 如圖2-12 的對話盒,在這對話盒中我們點選 垂直(Vertical)後,點選 拷 貝(Copy),就會得到 圖2-13。

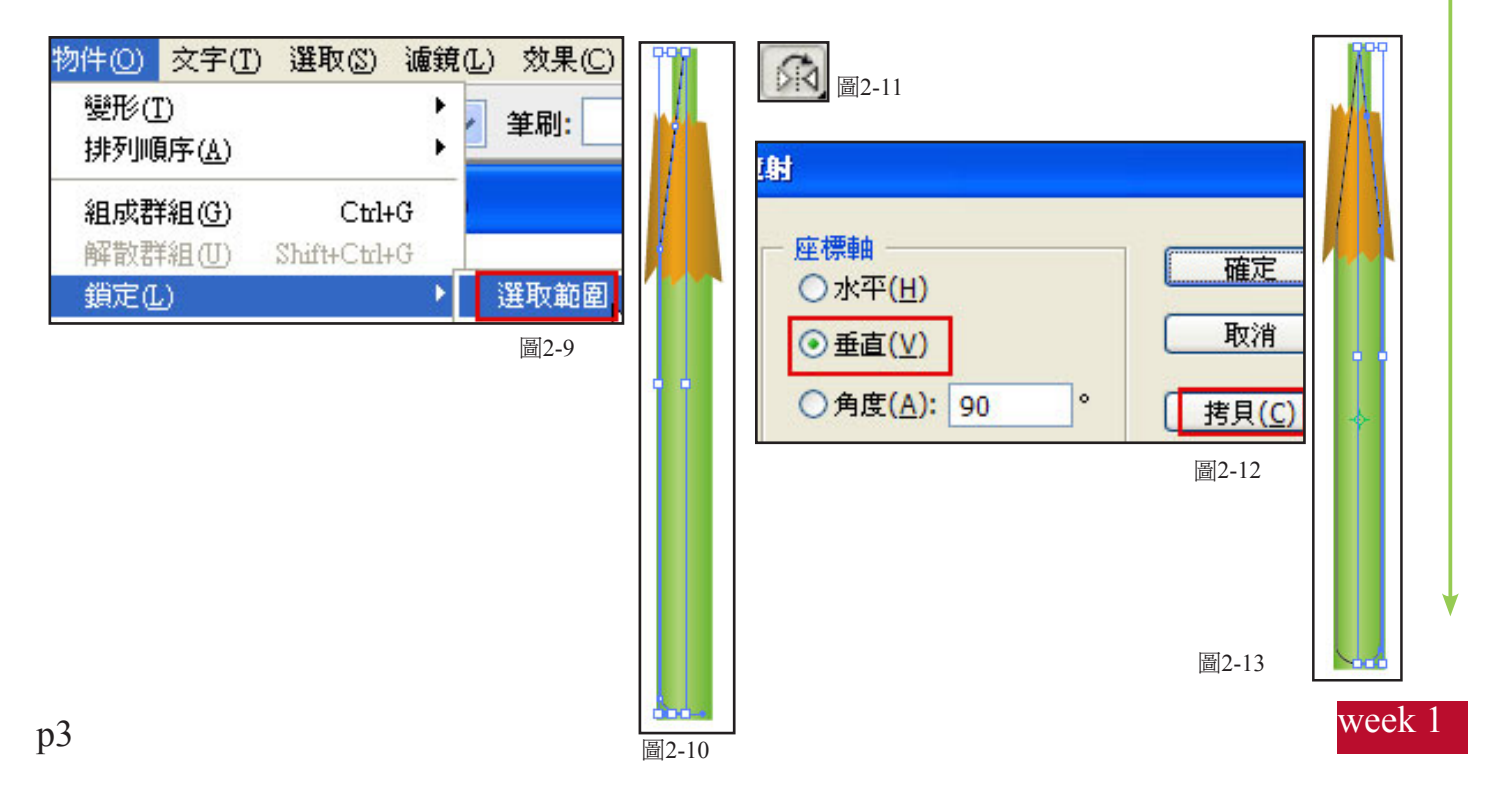

### 二、漸層之應用(二)

接著我們用空心箭頭工具 如圖2-14,選取鉛筆最上緣的 2 個點,然後按住滑鼠的右鍵,再出現的 下選單上選 平均(Average) 如圖2-15 ,就會跳出 如2-16 的對話盒,我們選 二者(both) ,緊接著還是 按住滑鼠的右鍵,在出現的下選單上選 合併(Join) 如2-17,就會跳出對話盒 我們選 角(Corner) 如圖 2-18。接著針對筆最下緣的2個點,用同樣的方式去處理,整個完成後這鉛筆外框就變成一個封閉的物件 了。

接著我們先到 物件/全部解除鎖定 如圖2-19,再用 Ctrl+A 全選物件,然後到 物件(Object)下選/剪裁遮色片( Clipping Mask)/製作(Make) 如圖2-20,完成後 如圖2-21。

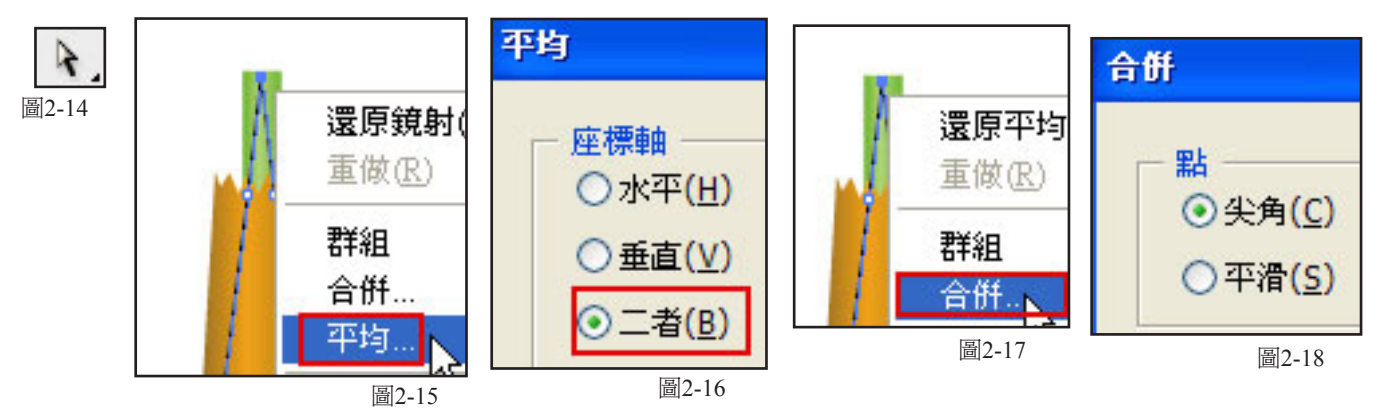

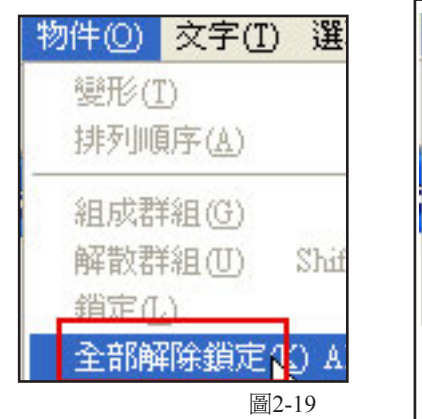

| 1 | 物件(())             | 交字( <u>T</u> )               | 選取(S)                        | 濾鏡(L)       | 效果( <u>C</u> ) |     |     |      |
|---|--------------------|------------------------------|------------------------------|-------------|----------------|-----|-----|------|
|   | 變形()<br>排列順        | [)<br>順序( <u>A</u> )         |                              | : 2         | 筆刷:            |     |     |      |
|   | 組成郡<br>解散郡<br>鎖定(1 | ¥組(G)<br>¥組(U)<br>2)         | C <b>trl+</b><br>Shift+Ctrl+ | G<br>G<br>I |                |     |     |      |
|   | 即時_<br>即時打<br>練圖排  | _<br>上色(N)<br>苗圖(1)<br>非文(W) |                              | )<br>)<br>) |                |     |     |      |
|   | 剪裁测                | 應色片( <u>M</u> )              |                              | ->          | 製作( <u>M</u> ) | 1   |     |      |
|   |                    |                              |                              |             | 圖2-20          |     |     |      |
|   |                    |                              |                              |             |                | 圖2- | -21 | أممر |

٦

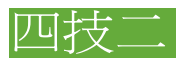

### 二、漸層之應用(二)

接著選線條工具,畫出 如圖2-22 的線,接著選 扭曲工具 如圖2-23。將線條扭曲 如圖2-24, 接著選 路徑打字工具 如圖2-25,將所要的字打入,再將剛才作好的筆移到我們要的位置,完成後如圖 2-26。

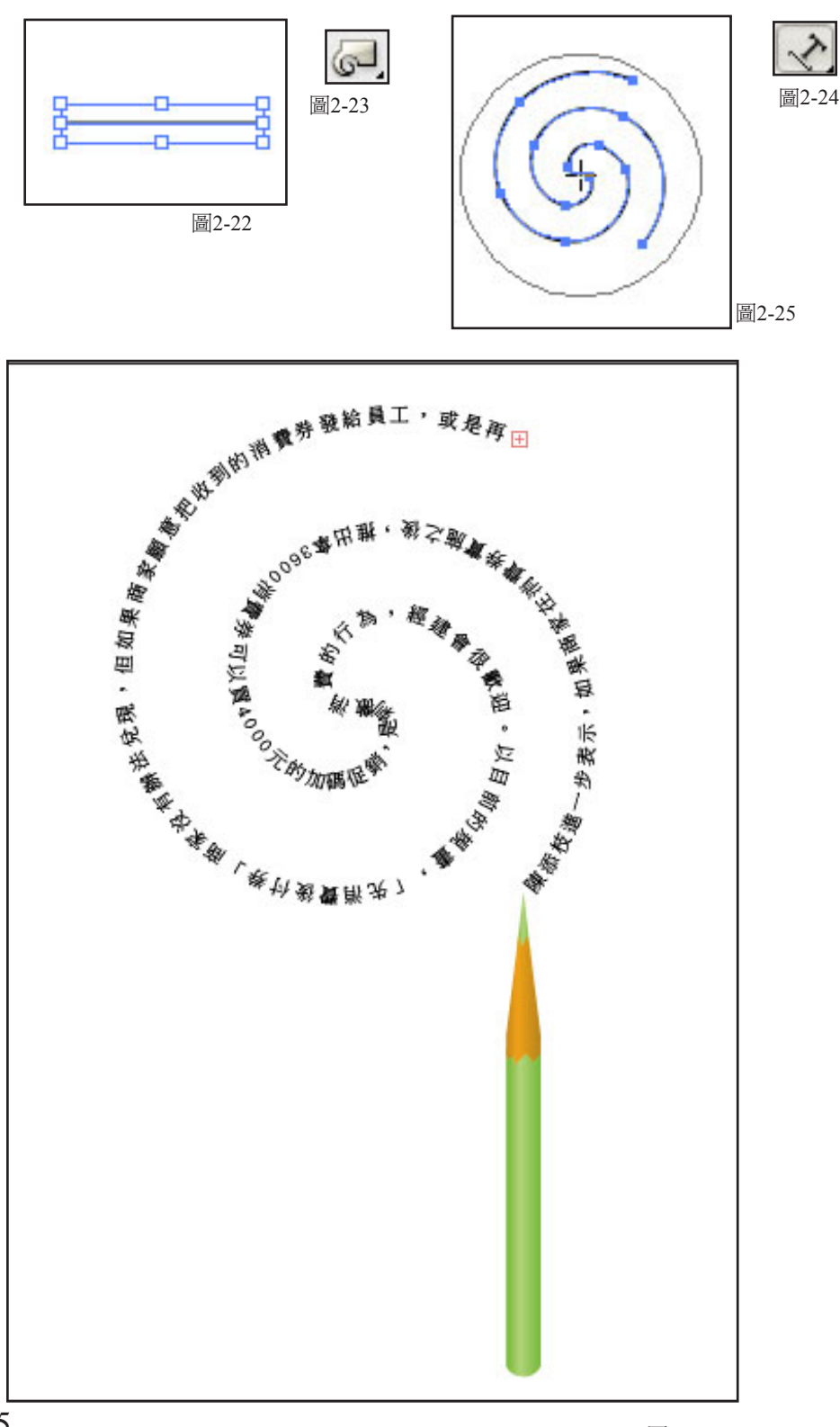

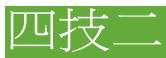

### 三、Mesh tool (網格)

首先我們用方形工具畫出一個長條形 如圖3-1,接下來用網格工具如圖3-2,先點選亮部,然後到色版 上選取較亮的顏色,再點另一個亮部,使它看起來立體些 如圖3-3。接下來用空心箭頭選取要調整位置的部 份,並移動這一些部份,完成後 如圖3-4。再來用貝茲曲線工具畫出一葉片如圖3-5,一樣用網格工具使它看 起來立體些 如圖3-6。

同樣的方式我們先畫一個圓形填入漸層色,再畫出花瓣一樣用網格工具使它看起來立體些 如圖3-7, 這時候我們用旋轉工具 如圖3-8,按Alt鍵到圓形的中央點一下,就會跳一個對話盒,我們將旋轉角度設為 45度 如圖3-9,並選 拷貝 ,當複製出第一片花瓣後,按下鍵盤上的Ctrl+D來複製其他花瓣,完成後 如圖 3-10。

點選葉片,選鏡射工具 如圖3-11,複製出另一個葉片,並將它縮小就 如圖3-12。

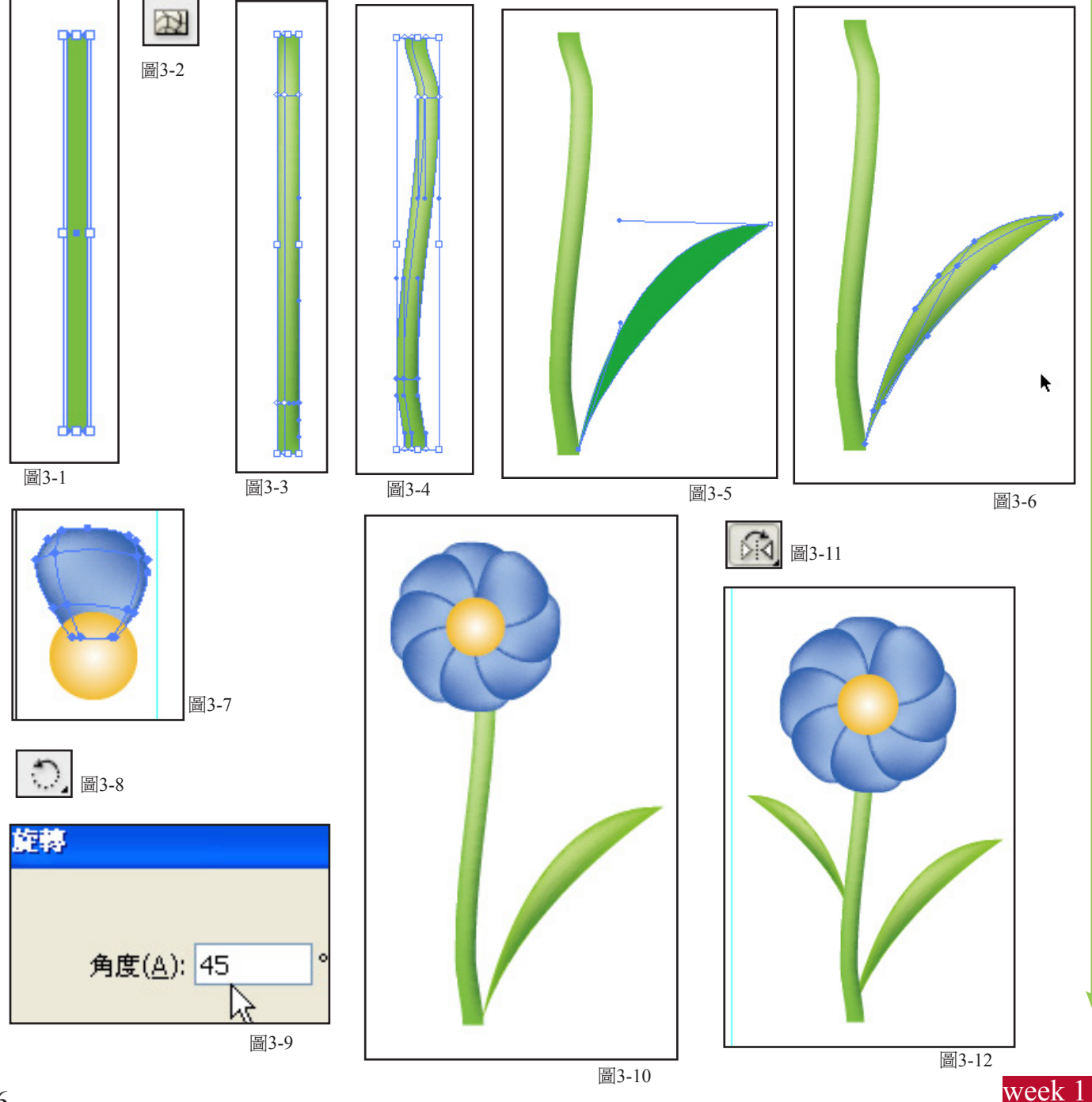

### 四、畫地圖

首先我們將GOOGLE的地圖置入,並到 物件/鎖定/選取範圍 如圖4-1,接著用鋼筆工具將大的路徑圖畫 出 接下來將這些路徑選取,將筆畫視窗叫出來,設定如圖4-2,完成後 如圖4-3。接下來將中的路畫出 如圖 4-4。最後將公司區域畫出來 如圖4-5。用傾斜工具 如圖4-4。

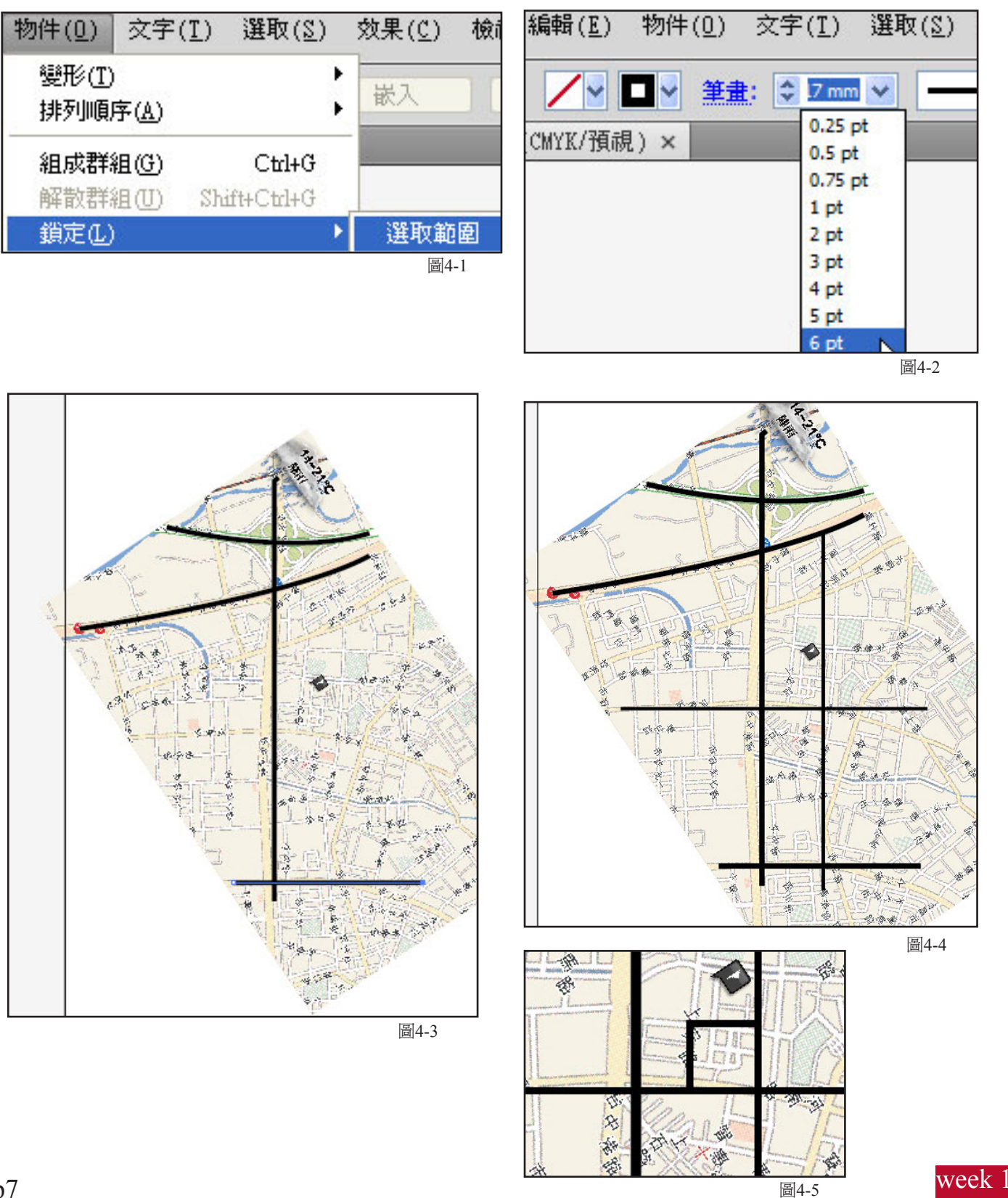

# 數位插畫

# 四技二

### 四、畫地圖

完成後如圖4-6,接著將物件的鎖定解除 如圖4-7並將地圖去除,完成後 如圖4-8, 再來我們將的地圖外框畫出,並先COPY 一個 如圖4-9。全選物件,雙響傾斜工具 如圖4-10。 設定 如圖4-11。

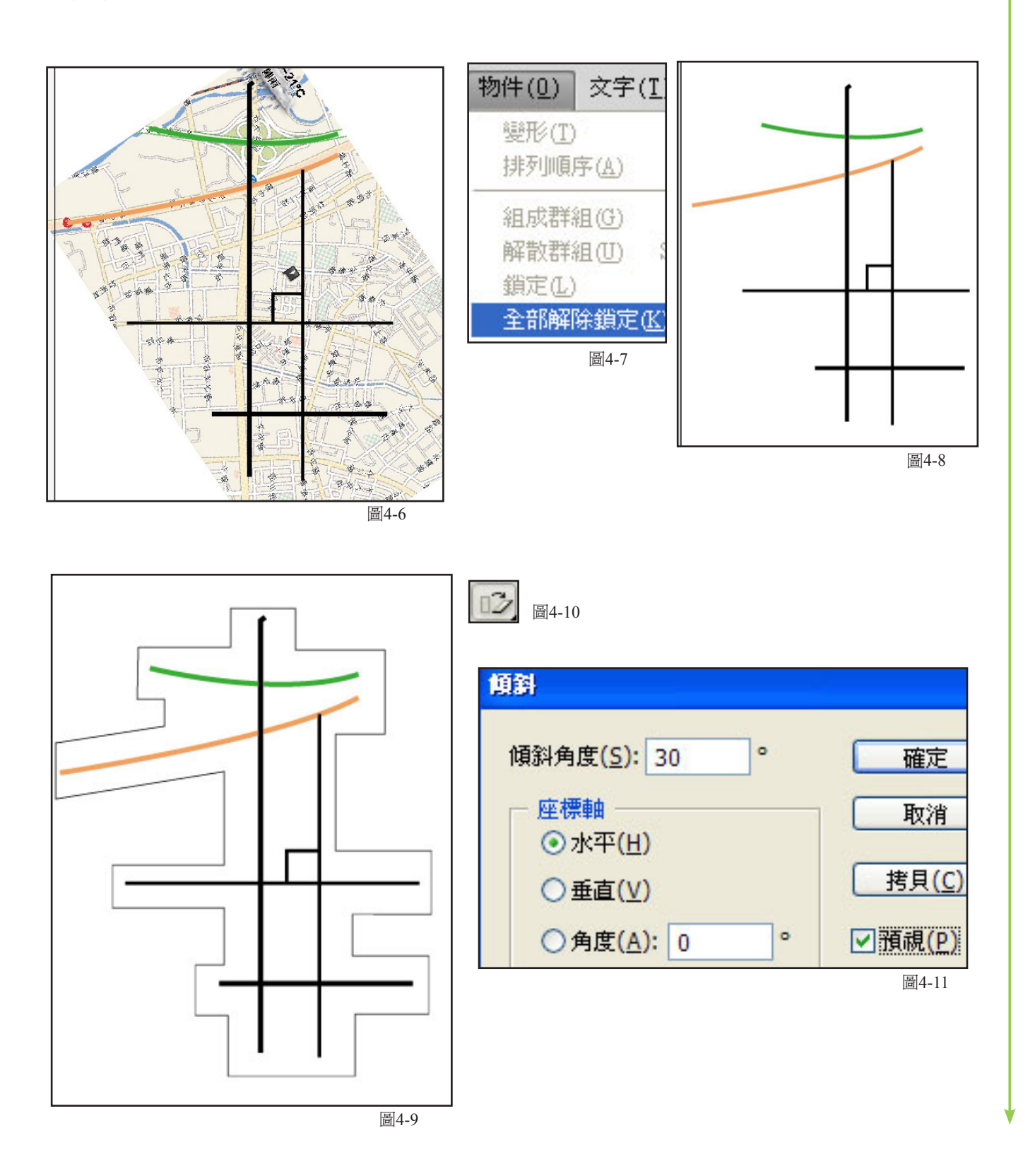

# 數位插畫

# 四技二

### 四、畫地圖

先將高速公路上不同的顏色, 再將將路徑選取 到 效果/風格化/製作陰影 如圖4-12。設定 如圖4-13,接著將路名打上去 如圖4-14。

再來要將重要的地標畫成立體形,先畫一個方形並將他上好顏色,接著效果/3d/突出與斜角如圖4-15。

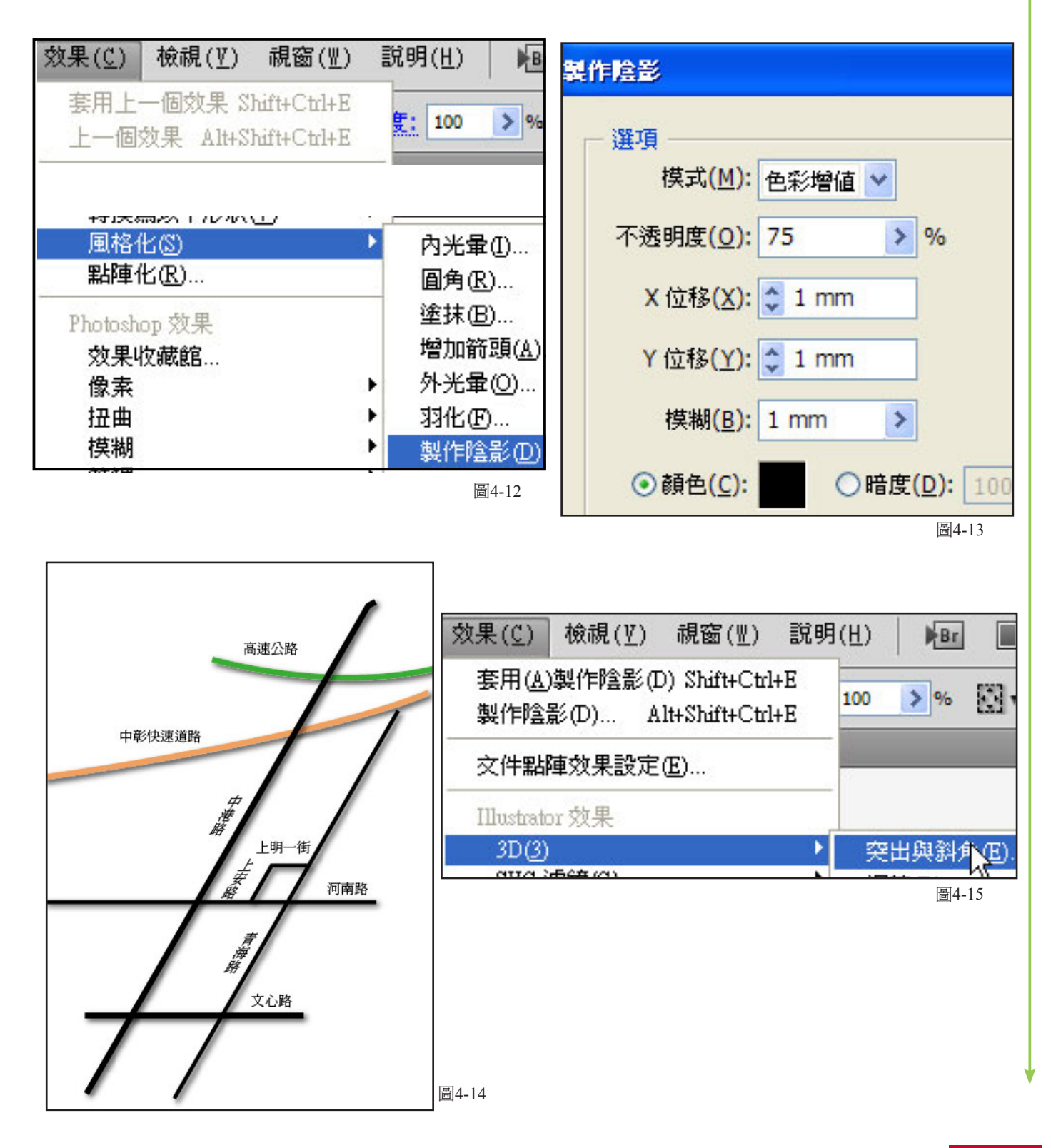

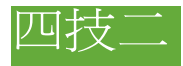

### 四、畫地圖

設定 如圖4-16。同樣的方式將公司畫出來。並畫出一條線來點出公司處 如圖4-17 。到 效果/ 風格化/增加箭頭 如圖4-18。設定 如圖4-19。

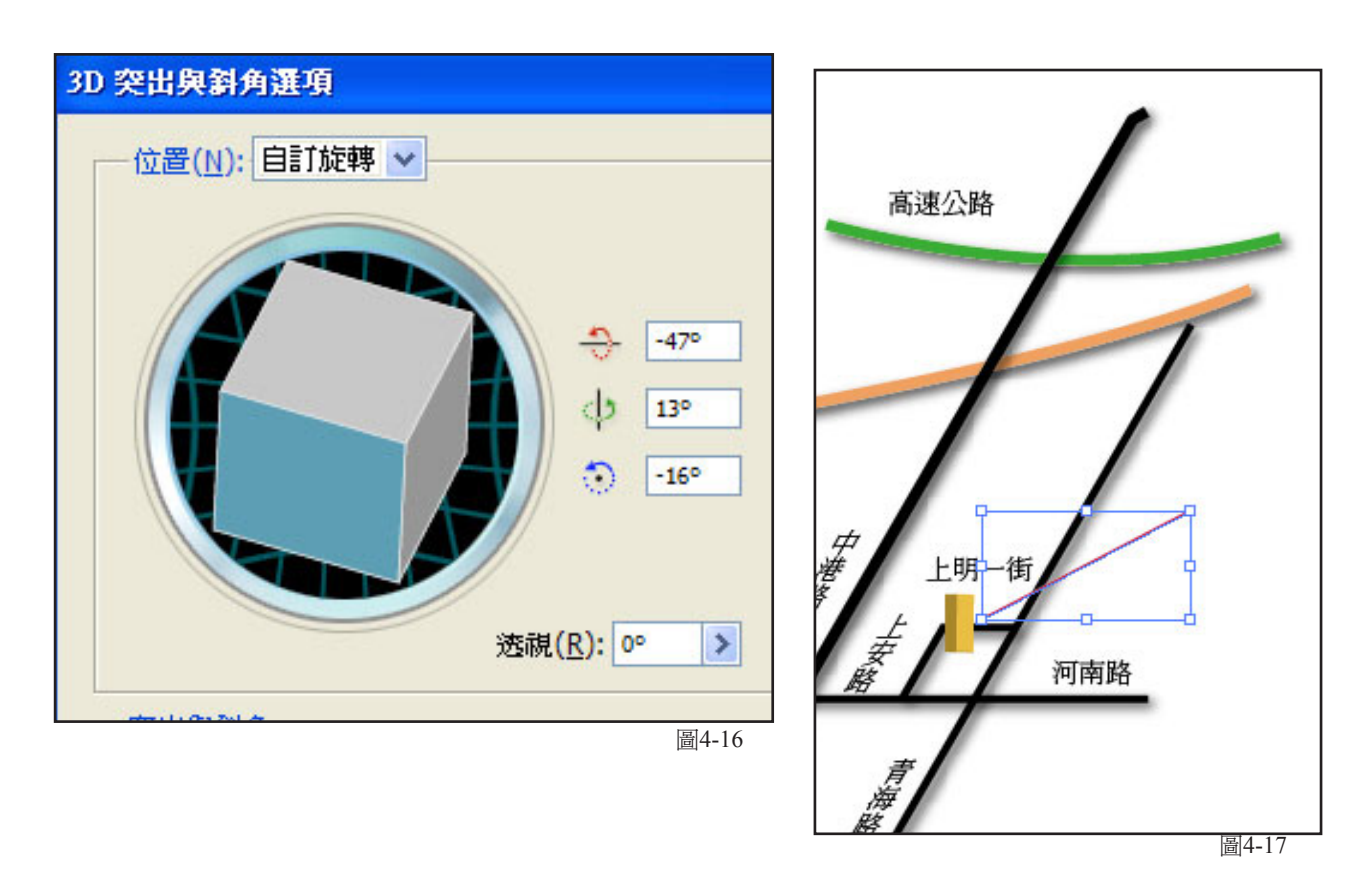

效果(C) 檢視(V) 視窗(型) 說明(H) Br 増加箭頭 套用(A)突出與斜角(E) Shift+Ctrl+E > % 5 0 起點: 突出與斜角(E)... Alt+Shift+Ctrl+E **六件明随物里验完**(四) 哈诺尼姓貝巴 轉換爲以下形狀(?) 1/27 -風格化(S) 内光暈(I).. 點陣化(R)... 終點: 塗抹(B)... Photoshop 效果 增加箭頭( 效果收藏館... 圖4-18

圖4-19

無

-

### 四、畫地圖

將剛才 COPY 的外框 到 編輯/貼到下層 如圖4-20,並將它填入灰色,並將它往右及下方移動 一些,完成後 如圖4-21。

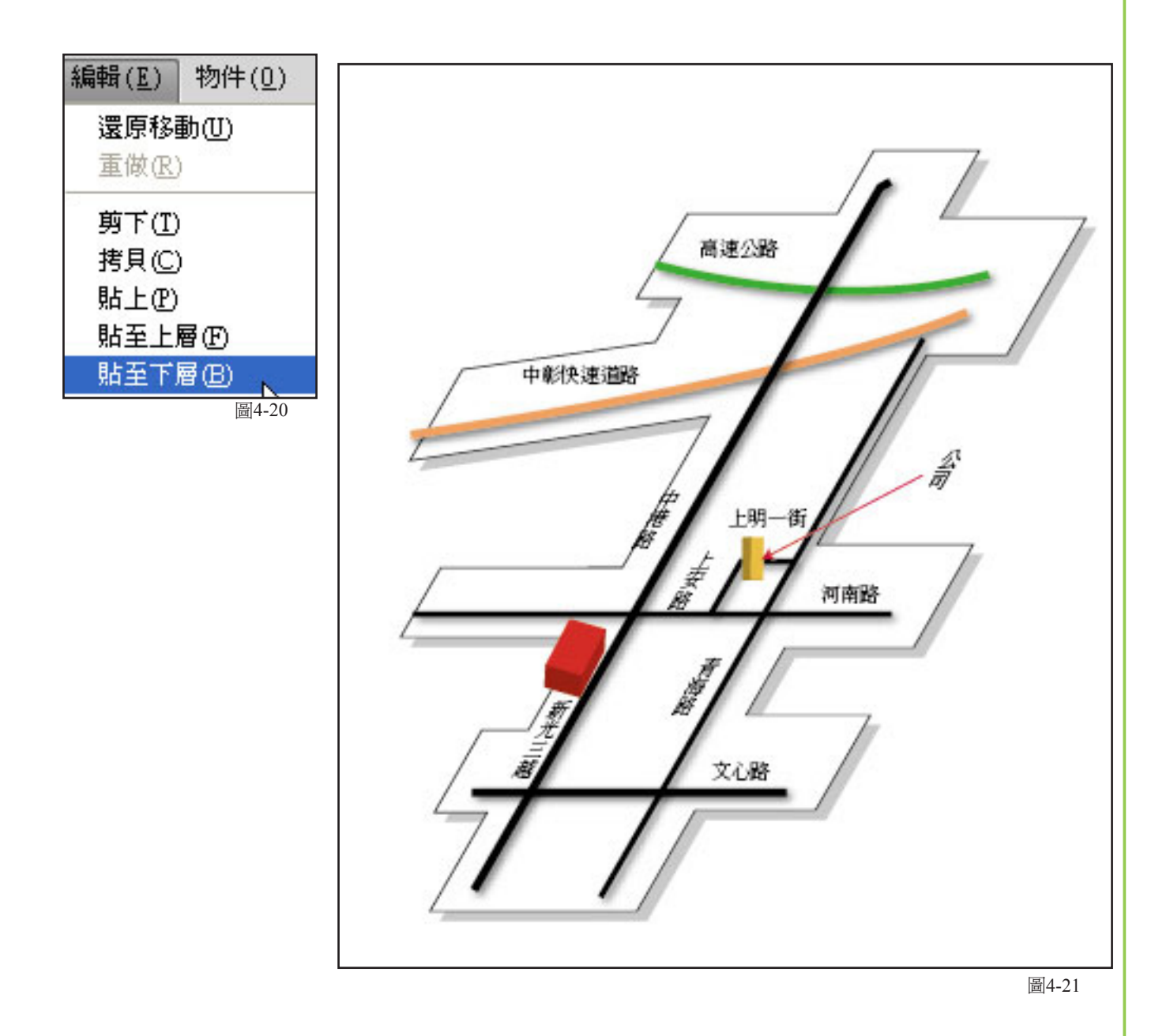